# flf"f‰fCf"¥f\ftfg fefXf^[[ Try32

flf"f‰fCf"□Ef\ftfg,â□AŽGŽ□,Ì•t<sup>~</sup>^,Å•t,¢,Ä,«,½'ÌŒ±"Åf\ftfg,ð□A ‰ð"€□EŽÀ□s,µ□A,»,ÌŒãfffBfXfN,ðŒ³,Ì□ó'Ô,É−ß,·f\ftfg,Å,·□B

Windows ,Ìfvf□fOf‰f€,Í□A,¿,å,Á,ÆŽŽ,µ,ÉŽg,Á,Ä,Ý,½,¾,<sup>-</sup>,Å,à□AINI ftf@fCf<,âff□[f^□Eftf@fCf<□Af‰fCfuf‰fŠ,È,Ç□A'½,,Ìftf@fCf<,ªfffBfXfN,É□',«□ž,Ü,ê,Ä,µ,Ü,¢ ,Ü,·□B□@,± ,ê,ª'ÌŒ±"Å,Æ,à,È,é,Æ□A□X,ÉftfHf"fg,â□V<KfOf<□[fv□AfVf‡□[fgf]fbfg□AfVfXfef€□EfŒfWfXfgfŠ,È, Ç'½,,Ìftf@fCf<,ð□',«Š`,¦,Ä,µ,Ü,¢,Ü,·□B,»,Ì,Ü,ÜŒp'±Žg—p,`,é,Ì,È,ç,Æ,à,©,□A^ê ‰ñŽg,Á,Ä,Ý,½,¾,<sup>-</sup>,Å<C,É"ü,ç,È,©,Á,½,ç□AŒ³,É-ß,·,Ì,Í'å•Ï,È□ì<Æ,Å,·□B

INI ftf@fCf‹,¾,<sup>-</sup>,È,ç□A,Ü,¾ftf@fCf‹-¼,©,ç —\'ª,à,Â,«,Ü,·,Ì,Å□í□œ,à,Å,«,Ü,·,ª□A,»,Ì'¼,Ìff□[f^□Eftf@fCf‹,âf‰fCfuf‰fŠ,ĺ,»,¤,à,¢,«,Ü,¹,ñ□B,¤ ,Á,©,è□Á,µ,Ä,µ,Ü,¤,Æ□A'¼,Ìfvf□fOf‰f€,ª"®,©,È,,È,Á,Ä,µ,Ü,¤,±,Æ,à, ,é,©,ç,Å,·□B

,»,±,Å□A,±,ÌfefXf^□[,ðŽg,¤,Æ□A-Ê"|,ȉð"€□ì‹Æ,©,çf‰fCfuf ‰fŠ,ÌfRfs□[,Ü,Å′□,ÄŽ©"®,Å,â,Á,Ä,,ê□AŽg,¢□l,í,Á,½,çfefXfgŽÀ□s,∙,é'O,Ì□ó'Ô,É,¿,á,ñ,Æ-ß,µ,Ä,-,ê,Ü,∙,Ì,Å□A□S,¨,«,È,fvf□fOf‰f€,ÌŽŽ—p,ª,Å,«,Ü,·□B'€□ì,à,Æ,Ä,àŠÈ'P,Å□A□ ‰□SŽÒ,Å,à^À□S,µ,ÄfefXfg,Å,«,Ü,·□B

#### **]y"Á'¥**]z

LZH□AZIPftf@fCf<,Í□AfefXfg□ê—p,ÌftfHf<f\_□[,ɉð"€,μ□AfefXfg□I—¹Œã,Í,«,ê,¢,É□í□œ,μ,Ü,·□B</p>

**≌**f‰f"f^fCf€□Ef‰fCfuf‰fŠ,ĺ□AfVfXfef€,É,È,¢,à,Ì,¾,¯,ðŽ©"®"I,ÉfRfs□[,μ□AfefXfg□I—¹Œã,ĺ'Ç ‰Á,μ,½,à,Ì,¾,¯,ð□í□œ,μ,Ü,·□B

Øf∨f⊡fOf‰f€,ÌŽŽ—p'†,Í□A**WIN.INI** 

□Å**SŸŠŤEM.INI**□AfVfXfēf€□EfŒfWfXfgfŠ,Ö,Ì□',«□ž,Ý,â□AfffBfXfN,Ì<ó,«—e—Ê,̕ω»,ð□í,É•\ ަ,μ,Ä,¢,Ü,·,Ì,Å□A‰½,ª•Ï,í,Á,½,©,ª-Ú,ÅŠm"F,Å,«,Ü,·□B

**❷**‰ð"€,μ,½ftf@fCf<,ªfvf□fOf‰f€,Å,Í,È,□Afrfbfgf}fbfv‰æ'œ (BMP/JPG/GIF)□AfAfCfRf"(ICO)□A‰¹□⁰(WAV)□A"®‰æ(AVI/MPG),Ì□ê□‡,Í□A,»,Ì□ê,Å•\ ަ¥□Ä□¶,·,é,±,Æ,ª,Å,«,Ü,·□B

#### Gefo[[fWf‡f",©,ç,²—~—p,Ì•û,Ö]

□V,μ,¢fo□[fWf‡f",ð,±,ê,Ü,ÅŽg,Á,Ä,¢,½ftfHf<f\_□[,É□ã□',«‰ð"€,μ,Ä,¨Žg,¢ ‰º,³,¢□B□@^ê"x"o~^,³,ê,½•û,Í□AŒ´'¥,Æ,μ,Äfo□[fWf‡f"fAfbfv,Ì□Û,É,²'—<à',,•K—v,ĺ, ,è,Ü,¹, ñ□B

| <u>fCf"fXfg□[f&lt;</u> |  |
|------------------------|--|
| fAf"fCf"fXfg□[f<       |  |
| <u>"o~^•û-@</u>        |  |

# **□; fCf"fXfg□[f<•û-@**

## IZHftf@fCf<,ì‰ð"€</p>

fn□[fh¥fffBfXfN,É"K"−,È−¼'O,ÌftfHf‹f\_□[,ð□ì□¬,μ□A,»,±,É^³□k,³,ê,½ftf@fCf‹,ð‰ð"€,μ,Ü,·□B

[| ftf□fbfs□[,âMO[]AZIP,È,Ç,ÌfŠf€[][fofuf<]Ef[]fffBfA,Å,Í[]³,µ,"®[]ì,µ,È,¢[]ê[]‡,ª, ,è,Ü,·]B •K, fn][fh]EfffBfXfN,ÉfCf"fXfg][f<,µ,Ä,,¾,³,¢]B Œë,Á,Äftf□fbfs□[,È,Ç,ÅŽŽ p,µ,½[]ê[]‡[]A,»,ÌŒãfn[][fhfffBfXfN,É^Ú"®,·,é,±,Æ,Í,Å,«,Ü,¹,ñ]B]@ŽÀ]s,·,é'O,É]A•K, ‰ð"€,³,ê,½ftf@fCf<,ðfn][fh]EfffBfXfN,Ö^Ú"®,µ,Ä,,¾,³,¢]B

## 2 Try32,ÌŽÀ⊡s

ŽŸ,É<u></u>]A‰ð"€,µ,½ftfHf<<u>f\_</u>[[,Ì'†,É, ,é<u>]</u>A

#### Try32.exe

,ðŽÀ⊡s,µ,ĉº,³,¢□B□@**flf"f‰fCf"¥f\ftfg fefXf**^□[,ÌfEfBf"fhfE,ª•\ ަ,³,ê,ê,Î□AfCf"fXfg□[f<,Í□I—¹,Å,·□B□@,Ě,¨□A^³□kftf@fCf<,̉ð"€,É,Í□A•Ê"rf‰fCfuf‰fŠ,ª•K —v,Å,·,Ì,Å□A□u<u>‰ð"€—pf\ftfg,ÌfCf"fXfg□[f<</u>□v,ðŽQ□Æ,µ,ĉº,³,¢□B

[]uf‰fCfuf‰fŠ[]Eftf@fCf‹,ªŒ©,Â,©,è,Ü,¹,ñ[]v,Æ,¢,¤fGf‰[[]Ef[]fbfZ[][fW,ª]o,Ä[A,·,®,É]] —¹,μ,Ä,μ,Ü,¤[]ê[]‡,Í[]A^ȉº,ÌŽè[]‡,É[]],Á,Ä[]A**Visual Basic 5.0**,Ìf‰f"f^fCf€[]Ef‰fCfuf ‰fŠ,ðfCf"fXfg[[f‹,·,é•K—v,ª, ,è,Ü,·]]B

,"ŽèŽ[],¿,ÌŽGŽ[]•t<sup>^</sup>CD-ROM,Ì'†,É[]uVB5ST[]v,Æ,¢,¤ftf@fCf<,<sup>a</sup>"ü,Á,Ä,¢,È,¢,©'<sup>2</sup>,×,Ä,Ý,Ä,-,¾,<sup>3</sup>,¢[]B[]@Œ©,Â,©,Á,½,ç[]AŽŸ,ÌfXfefbfv,Ö<sup>^</sup>Ú,è,Ü,·[]B

CD-ROM,Ì'†,É"ü,Á,Ä,¢,È,©,Á,½[]ê[]‡,Í[]A**NIFTY-Serve**,É[]Ú'± ,µ,Ä[]A[]Å[]Vftf@fCf<,ðf\_fEf"f][][[fh,µ,Ü,·]B ●]u[],**GO WINFF** ↓][v,Åftf@fCf<ŒŸ[]õ‰æ-Ê,ð[]o,µ[]A ●]]u[],**2** ↓][v,Åff[][f^-¼,ðŽw'è,µ,Ü,·]B ●]]u**VB5** ↓][v,Æ"ü—ĺ,µ[]A ●]]uL ↓][v,Å^ê——•\ަ,ðŽw'è,·,ê,Î[]AfŠfXfg,ª•\ަ,³,ê,Ü,·,Ì,Å[]Aff[][f^-¼,É[]u**VB5**[]c×ÝÀ²Ñ[]v,Æ,©]]u**VB 5.0J**][c×ÝÀ²Ñ[]v,Æ,©]]u**VB** 

> ftf@fCf<□EfTfCfY,ª2MfofCfg<ß,,É,à,È,è,Ü,·,Ì,Å□A,Q,Â,Ìftf@fCf<,É•ªŠ,,,³,ê,Ä,¢ ,é□ê□‡,à, ,è,Ü,·□B□@'á'¬,Å□Ú'±,·,é,Æ,©,È,è,ÌŽžŠÔ,ª,©,©,è,Ü,·,Ì,Å□A,²'□^Ó,-,¾,³,¢□B f□□[fh,ª□I—¹,μ,½,ç□A□ì<ÆftfHf<f\_□[,ð□ì□¬,μ□A,»,Ì'†,É'Sftf@fCf<,ð‰ð"€,μ,Ü,·□B

[]y'[]^Ó[]z

ŽŽ—pŠúŠÔ'†,É^ê"xfCf"fXfg[[[f<,µ,½ftfHf<f\_[[,ð[]í[]œ,µ,½[]ê[]‡[]A,»,ê,Ü,Å,ÌŽŽ—p‰ñ[]",ª•s-

<sup>3</sup>⁄₄,Æ,È,Á,Ä,µ,Ü,¤,½,ß□A,»,ÌŒã□AŒp'±,µ,ÄŽŽ—p,Å,«,È,,È,è,Ü,·□B□@Žg p,ª□l,í,é,Ü,Å□A'¼,ÌftʃHʃ<f\_□[,Ö^Ú"®,µ,È,¢,æ,¤,²′□^Ó‰º,³,¢□B ‰ð"€,∙,é,Æ,«,É□ì□¬,μ,½ftfHf<f\_□[,ð□A,Ü,é,²,ÆfGfNfXfvf□□[f‰□[,Å□í□œ,μ,ĉ⁰,³,¢□B

## □i fVfFfAfEfFfA,É,Â,¢,Ä

"o~^,Ì•û-@,É,Í□A^ȉ⁰,Ì2'Ê,è,ª, ,è,Ü,·□B

<mark>I</mark> <u>"dŽqf□□[f<,Å,ÌfpfXf□□[fh'Ê'm,ðŠó-],•,é</u>

**I** <u>-t□',«,Å,ÌfpfXf□□[fh'Ê'm,ðŠó-],∙,é</u>

[]; ,È,¨[]A**NIFTY-Serve**,Ì**'—‹à'ã[]sfVfXfef€**[]iflf"f‰fCf"'—‹à[]j,Í—<sup>~</sup> p,Å,«,Ü,¹,ñ,Ì,Å[]A, ,ç,©,¶,ß,²—¹[]³,,¾,³,¢[]B

**Try32**,Ì□Å□Vfo□[fWf‡f",É,Â,«,Ü,µ,Ä,Í□A‰⁰<L,Ìfz□[f€fy□[fW,ð,²——,,¾,³,¢□B</p>

http://village.infoweb.ne.jp/~fwhy7127/index.htm

## "dŽqf[][[f<,Å,ÌfpfXf]][[fh'Ê'm]</p>

**1** <**â**□s□A,Ü,½,Í**—X • Ö** <**Ç**,É,Ä□AŽŸ,Ì <àŠz,ð,²'— <à‰º,³,¢□B

<àŠz[]F[]@1,500‰~

#### □œ<â□s<u>□</u>U□ž□iŒÂ□l□j

"Œ<žŽO•H<â∏s∏@∏@′ê-ì∏ìŽx"X "X"Ô[]†[]|Œû[]À"Ô[]†∶ ,**P,V,U**[]**,S,U,P,Q,O,T,S**[]i•[]'Ê—a<à[j -¼<`[]I[]F[]è•I-ΗY[]@(»·Êϼ¹Þμ)

[œ—X•Ö[U[]Ž[]iŒÂ[][]j Ξ[]À[]F,**P,O,O,U,O**[]**,R,X,V,T,R,T,X,P** -¼'O[]F]è•I[]@−ΗY

2'—<àŒã□A^ȉº,Ì□€-Ú,ð,à,ê,È,<L"ü,µ,Ä□A"dŽqf□□[f<,Å,²~A—□ ‰º,³,¢□B□@□Ü,è•Ô,µ□A"o~^fpfXf□□[fh,ð,¨'m,ç,¹,µ,Ü,·□B '—<à,µ,½,¾,¯,Å□Af□□[f<,ð-Y,ê,Ä,µ,Ü,¤,Æ□A,¢,Â,Ü,Å'Ò,Á,Ä,à fpfXf□□[fh,ĺ"ĺ,«,Ü,¹,ň,Ì,Å,²'□^Ó,,¾,³,¢□B

> []œ '—<à,μ,½<à,—Z<@ŠÖ-¼ []œ '—<à"ú []œ '—<à<àŠz []œ ,,È,½,Ì,¨-¼'O[@[]i"o<sup>~</sup>^—p,Ìftf<fl[[f€,ðŠ¿Žš,Å[]j []œ ,,È,½,Ì[]Z[]Š,Æ—X•Ö"Ô[]† []œ f\ftfg-¼ []uTRY[]v

[]yf]][[f<^¶,Ä]æ]z

## —t□',«,Å,ÌfpfXf□□[fh'Ê'm

**1** <**â**□s□A,Ü,½,Í**—X • Ö** <**Ç**,É,Ä□AŽŸ,Ì <àŠz,ð,²'— <à‰º,³,¢□B

<àŠz[]F[]@1,500‰~

#### □œ<â□s<u>□</u>U□ž□iŒÂ□l□j

"Œ<žŽO•H<â∏s∏@∏@'ê-ì∏ìŽx"X "X"︠□|Œû∏À"Ô∏†∶ ,**P,V,U**□**|,S,U,P,Q,O,T,S**□i•□'Ê—a<à∏j -¼<`□I□F□è•I-ΗY□@(»·ÊI¼¹Þμ)

□œ—X•Ö□U□ž□iŒÂ□l□j Ξ□À□F,P,O,O,U,O□|,R,X,V,T,R,T,X,P -¼'O□F□è•l□@-ΗY

**2**,²'—‹àŒã□A**—t□',**«,É□A^ȉº,Ì□€−Ú,ð,à,ê,È,<L"ü,μ,Ä□A‰º<L,Ì□Z□Š,Ü,Å,¨'—,艺,³,¢□B

[œ '—<à,μ,½<à—Z<@ŠÖ-¼ [œ '—<à"ú [œ '—<à<àŠz [œ ,,È,½,Ì,¨-¼'O[@[i"o<sup>~</sup>^—p,Ìftf<fl[[f€,ðŠ¿Žš,Å[j ]œ ,,È,½,Ì]Z[Š,Æ—X•Ö"Ô[† [œ f\ftfg-¼ [uTRY]v

[]y^¶,Ä[]æ[]z[]@[]§114-0023 "Œ<ž"s-k<æ'ê-ì[]ì 5-46-12 'åŽRfR[[[f] 102 []è•l[]@-ΗY

,È,¨[]A,±,Ì[]ê[]‡[]A"ü<à,ÌŠm"F,ÉŽžŠÔ,ª,©,©,é,½,ß[]A—t[]',«,ð[]o,³,ê,Ä,©,çfpfXf[][[[fh,ª"Í,-,Ü,Å,R[]TŠÔ^È[]ã,¨'Ò,¿',,[]ê[]‡,ª, ,è,Ü,;[]B  $\widehat{\ }^{3} \underline{kftf@fCf <, i\ } \& \delta^{"} \in \\ \underline{fvf}f0f\%f \in, iZA \underline{s} \\ \underline{fCf^{"}fXfg}[f\%f] (f\%f) \in, iZA \underline{s} \\ \underline{\tilde{S}m^{"}F, \underline{\mathcal{A}} \underline{c}0} \\ \underline{\tilde{S}m^{"}F, \underline{\mathcal{A}} \underline{c}0} \\ \underline{fefXfg, \mu, \frac{1}{2}fvf} f0f\%f \in, i\underline{l}^{3} \underline{Z} \underline{\mathbb{R}} fCf^{"}fXfg}[f < \\ \underline{\%\delta^{"} \underbrace{\ } -pfvf} f0f\%f \in, ifCf^{"}fXfg}[f < \\ \underline{fAf^{"}fCf^{"}fXfg} \underline{c}f\%f} \\ \underline{faf^{"}fCf^{"}fXfg} \underline{ff} \\ \underline{faf} fff \\ \underline{fAf} fff \\ \underline{faf} fff \\ \underline{faf} fff \\ \underline{faf} fff \\ \underline{faf} fff \\ \underline{faf} fff \\ \underline{faf} \\ \underline{faf} \\$ 

# **]œ ^³]kftf@fCf**<,̉ð"€

‰æ–ʉE□ã,É'€□ì^Ä"à,ª•\ަ,³,ê,Ü,·,Ì,Å□Aе,ê,È,¢,¤,¿,Í,±,Ì•\ަ,ðŠm"F,µ,È,ª,ç'€□ì,µ,Ä,,¾,³,¢□B

#### 🎱 ^³□kftf@fCf‹,̉ð"€

<sup>1</sup><sup>^</sup>3□kftf@fCf<,Ì"ü,Á,½fhf‰fCfu,ÌfAfCfRf",ðfNfŠfbfN,μ,Ü,·□B

**2**<sup>3</sup>□kftf@fCf<,ì"ü,Á,½<mark>ftfHf<f\_</mark>[-¼,ðfNfŠfbfN,μ,Ü,·□B

B ftf@fCf<¥f{fbfNfX,Ì'+, ©, cfefXfg, μ, ½, ¢<sup>3</sup>□kftf@fCf<-¼, ð'I, Ñ□AfNfŠfbfN, μ, Ü, ·□B</p>

<u>4</u>‰ð"€f{f^f",ð‰Ϋ,μ,Ü,·<u>□</u>Β

,±,ê,Å□A—ÕŽž,ÌfefXfg—pftfHf<f\_□[,ª□ì□¬,³,ê□A,»,Ì'†,É'l'ð,µ,½ftf@fCf<,ª‰ð"€,³,ê,Ü,·□B□@ ‰ð"€,ª□I—¹,·,é,Æ□A‰ð"€,³,ê,½ftf@fCf<,Ì'†,É, ,éŽÀ□sfvf□fOf‰f€,ªftf@fCf<^ê——,É•\ ަ,³,ê,Ü,·□B□@

,±,Ì,Æ,«□A□u**README.DOC**□v,È,Ç,̉ð□à•¶,ªŠÜ,Ü,ê,Ä,¢,é□ê□‡,Í□AŽ©"®"I,É•\ަ,³,ê,Ü,·□B

<u>^</u>‰ð"€f{f^f",ð‰Ÿ,μ,½,Æ,«□A¢**UNLHA32.DLL**£,â¢**LHA.EXE**□v,ªŒ©,Â,©,ç,È,¢,Æ,¢ ,¤f⊡fbfZ□[fW,ª□o,½,ç□A<u>‰ð"€—p,Ì∱tffg,ðfCf"fXfg□[f<</u>,μ,ĉº,³,¢□B

## lœ fvf∐fOf‰f€,ÌŽÀ[]s

## ົ fvf⊡fOf‰f€,ÌŽÀ⊡s

ſvf⊡fOf‰f€,ðfefXfgŽÀ⊡s,µ,Ü,·□B

❷fCf"fXfg□[f‰□[,ÌŽÀ□s

<mark>❷fefXfg</mark>f{f^f",ð‰Ϋ,μ,Ü,·<u>□</u>B

,±,ê,Å□A'l'ð,μ,½fvf□fOf‰f€,ª<N"®,³,ê,Ü,·,Ì,Å□A^ê'Ê,è□A,»,Ìfvf□fOf‰f€,Ì<@"\,ðŽŽ,μ,Ä,-,¾,³,¢□B

**\*** ‰ð"€,³,ê,½ftf@fCf<,Ì'†,É□A**DLL**,â **OCX**,È,Ç,Ìf‰fCfuf‰fŠ,ªŠÜ,Ü,ê,Ä,¢,é□ê□‡,Í□A<N"®,É□æ —§,Á,Ä□A,»,ê,ç,ªfVfXfef€□EftfHf<f\_□[,ÉŽ©"®"I,ÉfRfs□[,³,ê,Ü,·□B□@,½,¾,µ□A"⁻,¶ftf@fCf<-¼,Ìf ‰fCfuf‰fŠ,ªŠù,É'¶□Ý,·,é□ê□‡,Í□A,½,Æ,¦,»,ê,ªfo□[fWf‡f",ÌŒÃ,¢,à,Ì,Å, ,Á,Ä,à□ã□',«fRfs□[,Í,³,ê,Ü ,¹,ñ□B

**❷**ŽŽ—p,ª□l—¹,μ,½,ς□A,»,Ìfvf□fOf‰f€,ð′Ê□í,Ì•û-@,Å□l—¹,³,¹,Ü,·□B

ŽÀ□s,µ,½fvf□fOf‰f€,ª□I—¹,·,é,Æ□A'€□ì^Ä"à,É□uŽÀ□s□I—¹□v,Æ•\ަ,³,ê,Ü,·□Bfvf□fOf‰f€ ,ð□I—¹,³,¹,½,Ì,É□A□uŽÀ□s□I—¹□v,ª•\ަ,³,ê,È,¢,Æ,«,ĺ¤'†Ž~f{f^f",ð‰Ÿ,µ,ĉº,³,¢;"⁻,¶fvf□fOf ‰f€,ð□Ä"xŽÀ□s,µ,½,¢,Æ,«,â□A"⁻,¶ftfHf<f\_□["à,Ì•Ê,Ìfvf□fOf‰f€,ðŽŽ,µ,Ä,Ý,½,¢□ê□‡,Í□A,Ü,½ Ø,É-ß,Á,Ä,,¾,³,¢□B

5 fvf□fOf‰f€,ÌŽŽ—p,ª□l,í,Á,½,ç□A'±,⁻,Ä□ô□ò,ð□s,È,¢,Ü,·

❷ <u>Šm"F,Æ∏ô∏ò</u>

# ]œ fCf"fXfg[[f‰[[,ÌŽÀ]s

## **❷fCf"fXfg□[f‰□**[,ÌŽÀ]s

 $fCf''fXfg[[fm][,i•t'@,\mu,½flf''fmfCf''¥f\ftfg,ðfefXfg,,é[]ê[]‡,Í[]A^Èmº,i,æ,¤,É[]s,È,¢,Ü,·[]B]$ 

**❷LZH**ftf@fCf<,Í[]A[]æ, , ±,ÌfefXf^[[,̉ð"€f{f^f",ðŽg,Á,ĉð"€,μ,Ü,·[]B

<mark>❷fefXfgf</mark>{f^f",ð‰Ϋ,μ,Ä□AfCf"fXfg□[f<,ðŠJŽn,μ,Ü,·□B

**exe**ftf@fCf<-¼,ðfNfŠfbfN,μ,Ü,·□B

❷fefXfgf{f^f",ð‰Ÿ,μ,Ä□AfCf"fXfg□[f<,ðŠJŽn,μ,Ü,·□B</pre>

,Ç,¿,ç,Ì□ê□‡,à□A,±,±,ÅŽÀ□s,µ,½□u□`.**exe**□vftf@fCf<,Í□A-{'Ìfvf□fOf‰f€,Å,Í,È,□A, ,,Ü,Å,à-{'Ì,ðfZfbfgfAfbfv,·,é,½,ß,Ìfvf□fOf‰f€,Å,·□B□@fZfbfgfAfbfv,ª□I—¹,·,é,Æ□A^ê'U**flf"f ‰fCf"¥f\ftfg fefXf^**□**[**,Í□uŽÀ□s□I—¹□v,Ì□ó'Ô,É,È,è,Ü,·,Ì,Å□A'±,⁻,Ä-{'Ìfvf□fOf‰f€,ð<N" ®,µ,ĉ<sup>2</sup>,³,¢□B

'Ê□í□Afvf□fOf‰f€-{'ì,ð<N" ®, ·,é,½,ß,ÌfVf‡□[fgf]fbfg,ª□ì□¬,³,ê,Ü,·,Ì,Å□A,»,ÌfAfCfRf",ðf\_fuf<□EfNfŠfbfN,·,é,©□AfZf bfgfAfbfvŽž,ÉŽw'è,µ,½fCf"fXfg□[f<—pftfHf<f\_□[,ðflf"f‰fCf"¥f\ftfg fefXf^□[,ÅŠ],¢ ,Ä□AŽÀ□sfvf□fOf‰f€,ðfefXfgf{f^f",Å<N" ®,µ,Ü,·□B</p>

# [œ Šm"F,Æ[ĵo]ò

#### **❷fefXfgŽÀ**]s΋,ÌŒ<‰Ê•\ަ

fefXfg,ª□I—¹,μ,½Œã□AŠm″Ff{f^f",ð‰Ÿ,·,Æ□AŽÀ□s,μ,½fvf□fOf‰f€ ,É,æ,Á,Ä□',«Š·,¦,ç,ê,½ftf@fCf‹,ÌfŠfXfg,ª•\ަ,³,ê,Ü,·□B□@′Ç ‰Á,³,ê,½ftf@fCf‹,Í□A□ô□òf{f^f",ð‰Ÿ,μ,½□Û,É□í□œ,³,ê,Ü,·□B

#### ❷fefXfgŽÀ□sŒã,ÌfffBfXfN□ô□ò

fefXfg,ª□l—¹,μ,½⊄ã□A□ô□òf{f^f",ð‰Ÿ,·,Æ□A— ÕŽž,É□ì□¬,³,ê,½ftfHf‹f\_□[,â□AŽ-'O,ÉfRfs□[,³,ê,½f‰fCfuf‰fŠ□AŽÀ□s,μ,½fvf□fOf‰f€ ,Å□ì□¬,³,ê,½ftf@fCf‹,È,Ç,ª□Á‹Ž,³,ê,Ü,·□B

# □œ □³Ž®,ÉfCf"fXfg□[f

**② fefXfg, µ, ½fvf□fOf‰f€,ð□³Ž®, ÉfCf"fXfg□[f<, ·, é, É, Í** fefXfg, µ, ½fvf□fOf‰f€,ð□³Ž®, ÉfCf"fXfg□[f<, µ, ½, ¢, Æ, «, Í□A^³□kftf@fCf<,ð'I'ð, µ, Ä□A ‰ð"€f{f^f",ðf}fEfX, ̉Ef{f^f",ÅfNfŠfbfN, µ,Ä,, ¾, ³, ¢□B□@"C^Ó, ÌftfHf<f\_□[,ɉð"€, ·, é, ± ,Æ, ª,Å, «,Ü, ·□B,È, ¨□A, ±, Ì•û-@,'nð"€□EfCf"fXfg□[f<, µ, ½f\ftfg, Í□AŽ©"®"I,É□í□œ, ·, é, ±</p> ,Æ,ĺ,Å,«,Ü,¹,ñ,Ì,Å□A'¹₄,ÌfAf"fCf"fXfg□[f<□Ef\ftfg,ð—<sup>~</sup>—p,μ,Ä,,¾,³,¢□B

## □œ ‰ð"€—pfvf□fOf‰f€,ÌfCf"fXfg□[f

flf"f‰fCf"¥f\ftfg,Í□A^ê"Ê"I,É□u□`.**LZH**□v,â□u□`.**ZIP**□v,Æ,¢,¤ftf@fCf<-¼,Ì^³□kftf@fCf<,Å"z•z,³,ê,Ü,·,ª□A**Windows95**,É,Í,±,Ìf^fCfv,Ì^³□kftf@fCf<,ð‰ð"€,·,é<@"\ ,ª•W□€ŽÀ'•,³,ê,Ä,¢,Ü,¹,ñ□B□@,µ,½,ª,Á,Ä□A‰ð"€,ð□s,È,¤,½,ß,É,Í□A•Ê"r□A‰ð"€□ê—p,Ìf\ ftfg,ðfCf"fXfg□[f<,·,é•K—v,ª, ,è,Ü,·□B

**WILHA32.DLL**,ðŽg,Á,ĉð"€,·,é□ê□‡

[]u[]`.**LZH**[]v,Æ,¢,¤<sup>^</sup>3]kftf@fCf<,ð‰ð"€ ,·,é,½,ß,É,Í[]A[]u**UNLHA32.DLL**[]v,©[]u**LHA.EXE**[]v,Ì,Ç,¿,©,ª•K—v,Å,·[]B

UNLHA32,Í□A,æ,ŽGŽ□,Ì•t<sup>^</sup>CD-ROM,ÉŽû<sup>^</sup>,<sup>3</sup>,ê,Ä,¢,é,±,Æ,<sup>a</sup>, ,è,Ü,·,Ì,Å□AfXf<sup>0</sup>□[fg¥f□fjf... □[,ÌŒŸ□õ<@″\,ðŽg,Á,Ä□A□uUNLHA32□v,Æ,¢,¤ftfHf<f\_□[-¼,©□uULHA3□v,Æ,¢,¤ftf@fCf<-¼,ðŒŸ□õ,µ,Ä,Ý,Ä,,¾,<sup>3</sup>,¢□B□@

[i97<sup>'</sup>N12ŒŽŒ»[IÝ,Å,Ì]Å[Ufo[[fWf‡f",Í]u**ULHA3095.EXE**[]v,Æ,¢,¤ftf@fCf<-¼,Å,·,ª]A[]u**ULHA3066.EXE**[]v,Å,à-â'è,È,"®[]ì,μ,Ü,·[]j Ω,Â,©,Á,½,ç]A,»,ÌCD-ROM,ðfhf‰fCfu,ÉfZfbfg,μ,Ä]A❷,Ö^Ú,è,Ü,·[]B

CD-ROM,Ì'†,É"ü,Á,Ä,¢,È,©,Á,½[]ê[]‡,Í[]A**NIFTY-Serve**,É[]Ú'± ,μ,Ä[]A[]Å[]Vftf@fCf‹,ðf\_fEf"f[]][[fh,μ,Ü,·[]B @[]u[],,**GO WINFF** @[]u[],**GO WINFF** @[]u[],**2** @[]u,Åff[][[f^-¼,ðŽw'è,μ,Ü,·[]B @[]u**ULHA** @[]u**ULHA** @[]v,Æ"ü—ĺ,μΠA

⊘∏uL

**Q**□v,Å^ê——•\ަ,ðŽw'è,·,ê,Î□AfŠfXfg,ª•\ަ,³,ê,Ü,·,Ì,Å□A,»,Ì'†,©,ç□u**ULHA3xxx.EXE**□v,Æ,¢ ,¤ftf@fCf<,Ì'†,Å^ê"Ô□ã,ÉfŠfXfgfAfbfv,³,ê,½ftf@fCf<,Ì"Ô□†,ðŽw'è,µ,Äf□□[fh,µ,Ü,·□B</p>

\_u\_`.**LZH**□v,Æ,¢,¤^³□kftf@fCf<,ð'l'ð,μ,ĉð"€f{f^f",ð‰Ÿ,μ,½,Æ,«□A‰ð"€ ,ªŠJŽn,³,ê,ê,Î□A□³,μ,fCf"fXfg□[f<,³,ê,Ä,¢,Ü,·□B

[]¦ fVfXfef€,ÖfRfs[[,·,é]Û[A<¤—L^á"½,Æ,¢,¤f]]fbfZ[[fW,ª]o,½,ç]A^ê"x **Windows**,ð[Ä<N"®,μ,Ä,©,ç]A,à,¤<sup>^</sup>ê"xfRfs][,μ,Ä,Ý,Ä,,¾,³,¢]B

**❷UNLHA32.DLL**,Í□A**,I,‰,f,f,**□,³,ñ,Ì□ì□¬,³,ê,½f‰fCfuf‰fŠ,Å,·

WLHA.EXE,ðŽg,Á,ĉð"€,·,é□ê□‡ UNLHA32.DLL,ª,Ç,¤,µ,Ä,à"üŽè,Å,«,È,¢,Æ,«,Í□AMS-DOSfvf□fOf‰f€,Ì□uLHA.EXE□v,ðŽg,Á,ĉð"€,·,é,±,Æ,à,Å,«,Ü,·□B ❷flf"f‰fCf"¥f\ftfg fefXf^[[,Å[]u[]`.LZH[]v,Æ,¢,¤ftf@fCf‹,ðfNfŠfbfN,μ[]AŽŸ,ɉð"€f{f^f",ð ‰Ÿ,μ[]A[]uLHA.EXE[]v,Ì"ü,Á,Ä,¢,éftfHf‹f\_[[-¼,ð"ü—ĺ,μ,ĉº,³,¢]B

**⊘LHA.EXE**,Í[]AMS-DOSf,[][fh,Å"®[]ì,·,é,½,β[]AUNLHA32.DLL,ðŽg,Á,½,Æ,«,æ,è‰ð"€'¬"x,ª'x,-,È,è,Ü,·[]B[]@,È,é,×,UNLHA32.DLL,ðŽg,í,ê,é,±,Æ,ð,¨Š©,ß,μ,Ü,·[]B

#### PKUNZIP.EXE,ðŽg,Á,ĉð"€,·,é□ê□‡

[]u[]`.ZIP[]v,Æ,¢,¤^³[]kftf@fCf<,ð‰ð"€,·,é,½,ß,É,Í[]A[]u**PKUNZIP.EXE**[]v,Æ,¢,¤ftf@fCf<,ª•K v,Å,·[]B

## lœ fAf"fCf"fXfg[[f‰[[,Æ,Ì'Š^á"\_

,±,ÌfefXf^[[,Í[]A, ,,Ü,Å^ꎞ"I,Éfvf[]fOf‰f€,ðfCf"fXfg[][f<,µ,Ä[]AŽÀ[]s,·,é,½,ß,Ìf\ ftfg,Å,·[]B[]@fefXfg,ª[]I—¹,µ,½Žž"\_,Å[]AŽŽ—p,µ,½fvf[]fOf‰f€ ,Æ,»,ÌŠÖ~Aff[][f^,Í,·,×,Ä[]Á<Ž,³,ê[]AŒ³,Ì[]ó'Ô,É-ß,³,ê,Ä,µ,Ü,¢,Ü,·[]B

, $\mu, \frac{1}{2}, a$ , Á, Ä $\square$ A $\square$ P $\oplus$ ' ± "I, É-~ $-p, \mu, \frac{1}{2}, c$ f\ftfg, â $\square$ A, P $\square$ `,Q $\square$ TŠÔŽg, Á, Ä, Ý, È, ¢, Æ, », Ì-Ç, <sup>3</sup>, <sup>a</sup> • <sup>a</sup>, ©, ç, È, ¢, Æ, ¢, ¤, æ, ¤, Èf\ftfg, Ì $\square$ ê $\square$ ‡, Í $\square$ A, ±, ÌfefXf $^\square$ [, ð $\square$ I-<sup>1</sup>, <sup>3</sup>, <sup>1</sup>, <sup>1</sup>/<sub>2</sub> $\times$ Eã, É $\square$ A'Ê $\square$ (, Ì • û-@, Å $\square$ Ä' xfCf"fXfg $\square$ [f<, $\mu'^{\frac{1}{4}}$ , • K-v, <sup>a</sup>, , è, Ü, · $\square$ B, ,±, Ì $\square$ ê $\square$ + $\square$ A $^{2}$ è'ŠúŠÔ-~ $-p, \mu, \frac{1}{2}$  $\times$ Eã, É • s-v, É, È, Á, <sup>1</sup>/<sub>2</sub>, c $\square$ AfAf"fCf"fXfg $\square$ [f‰ $\square$ [, ðŽg, ¤, © $\square$ AŽè $\square$ i/ $\infty$ , ·, é • K-v, <sup>a</sup>, , è, Ü, · $\square$ B

^ê'U<code>[]A'Ê</code>[]í,Ì•û–@,ÅfCf"fXfg<code>[][f<,μ,½f\ftfg,â</code>[]A‰ß<Ž,ÉfCf"fXfg<code>[][f<,μ,½f\ftfg,ð,±</code>, ,ÌfefXf^<code>[][,Å</code>[]í<code>]</code>œ,·,é,±,Æ,Í,Å,«,Ü,¹,ñ<code>[]</code>B **□y'**~**□ìŒ □z□@** 

LHA.EXE,Í□A<g□è‰h'×,³,ñ,Ì□ì□¬,³,ê,½^³□k□E‰ð"€f\ftfg,Å,·□B UNLHA32.DLL,Í□A,**I,‰,f,f,**□,³,ñ,Ì□ì□¬,³,ê,½f‰fCfuf‰fŠ,Å,·

]y]Å]Vfo][fWf‡f"]z]@

**④ flf"f‰fCf"¥f\ftfg fefXf**^□[,Ì□Å□Vfo□[fWf‡f",É,Â,«,Ü,µ,Ä,Í□A‰⁰<L,Ìfz□[f€fy□[fW,ð,²——,-,¾,³,¢□B

http://village.infoweb.ne.jp/~fwhy7127/index.htm

\_yfo[[fWf+f"fAfbfv-š-ð]z]@

@Ver1.0 **∏‰"Å** 96/09/06 96/11/11 **□@Ver1.1** □EMSIE3.0 ,ðfCf"fXfg□[f<,µ,½fVfXfef€</p> ,Å,Í□A□ô□òŽž,Éfnf"fOfAfbfv,µ,Ä,µ,Ü,¤∙s<ï□‡,ð□C□³,µ,Ü,µ,½□B  $\Box E fef X fg, \mu, \frac{1}{2} ft f@fCf', \dot{I} - \dot{S} - \dot{\delta}, \dot{\delta} \dot{Z}c, \dot{I}, \dot{e}, \omega, \varkappa, \dot{E}, \mu, \ddot{U}, \mu, \frac{1}{2} \Box \dot{B}$ 96/11/14 **∏@Ver1.2** \_\_EUNLHA32.DLL,ªŽg,¦,é,æ,¤,É,È,è∏A‰ð"€'¬"x,ª∏,'¬,É,È,è,Ü,μ,½∏B [@Ver1.3 96/11/19 □E□V<KftfHf<f □[,ɉð"€Žž,ÌfofO,ð□C□³</p> 98/05/10 **∏@Ver2.0**  $\Box EIE4.x, Å f \oplus f W f X f g f Š, I \bullet \infty \oplus 3, a, Å, «, È, , È, é \bullet s < i \Box \ddagger, \delta \Box C \Box^3, \mu, Ü, \mu, \frac{1}{2} \Box B$